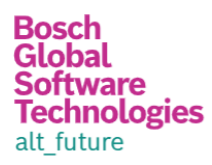

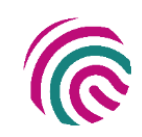

# PREDICTING EMPLOYEE ATTRITION USING FUNCTION APP AND POWER BI

**SUMMARY:** 

In order to predict employee attrition, the human resources team must make decisions in an organization. There are many complex, interrelated variables that impact the likelihood of employees quitting, which makes it extremely difficult to manually predict which employees will quit when they'll quit and why they'll quit, especially at scale.

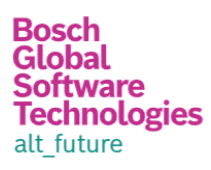

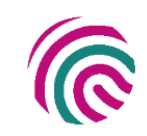

# Contents

| PROBLEM STATEMENT                                |   |
|--------------------------------------------------|---|
| SOLUTION/ ARCHITECTURE                           | 4 |
| Architecture                                     |   |
| Power BI Dashboard                               | 5 |
| TECHNICAL DETAILS AND IMPLEMENTATION OF SOLUTION |   |
| GIT REPOSITORY                                   |   |
| Data Pattern                                     | 6 |
| STORAGE ACCOUNT                                  | 6 |
| FUNCTION APP                                     |   |
| SQL DATABASE                                     |   |
| Analysis Service                                 |   |
| Power BI Desktop                                 |   |
| CHALLENGES IN IMPLEMENTING THE SOLUTION          |   |
| BUSINESS BENEFIT                                 |   |

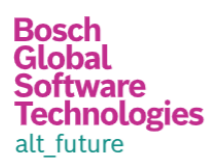

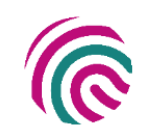

## **Problem statement**

Client

It is critical to managing staff attrition to achieve low and healthy turnover rates to preserve organizational performance and, as a result, a competitive advantage. Data-driven decisions and function app have been introduced as a result of the pressure on HR departments to give value to the firm. High employee attrition rates are now seen as a problem for businesses, putting more pressure on HR teams to keep attrition.

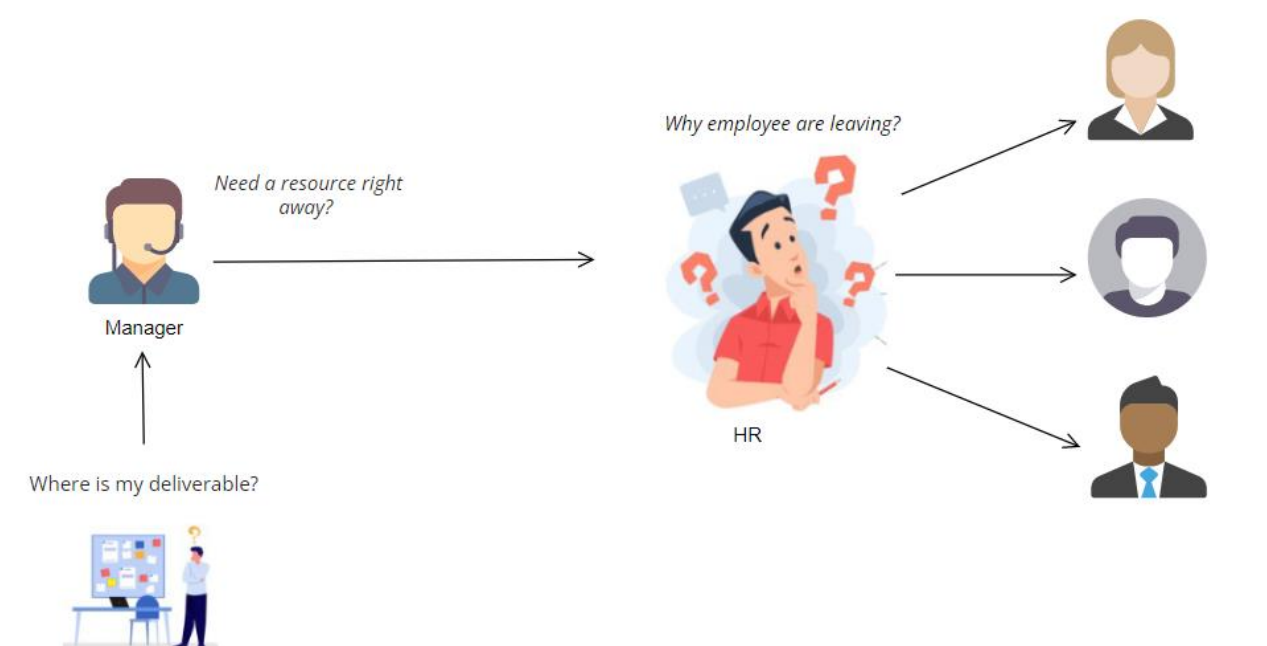

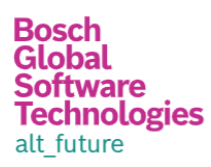

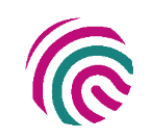

# Solution/ Architecture

Architecture

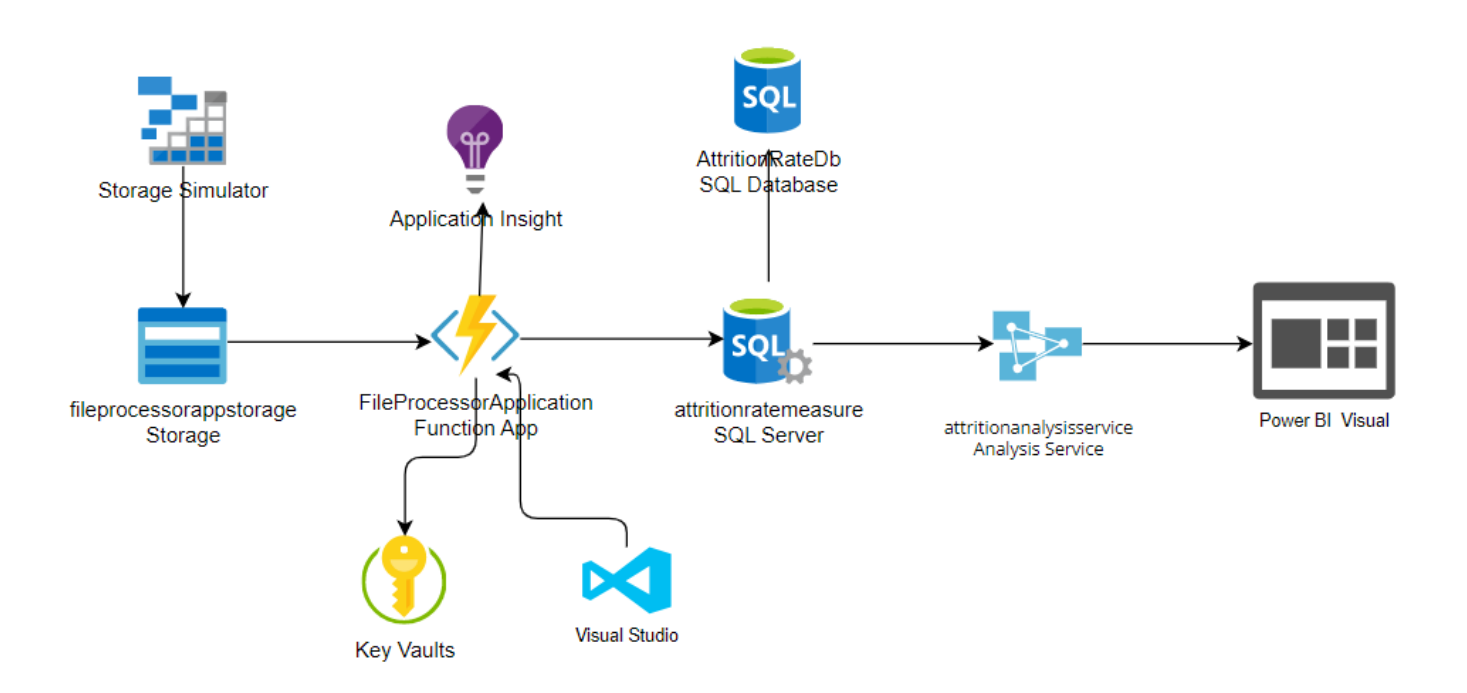

Following are the Azure service used to create the solution:

- Storage Account
- Function App
- Application insight
- Key Vault
- SQL Server
- SQL Database
- Analytic Service
- Power BI Desktop
- Storage Simulator

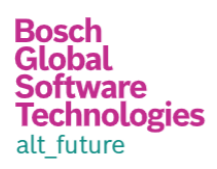

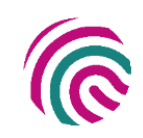

#### Power BI Dashboard

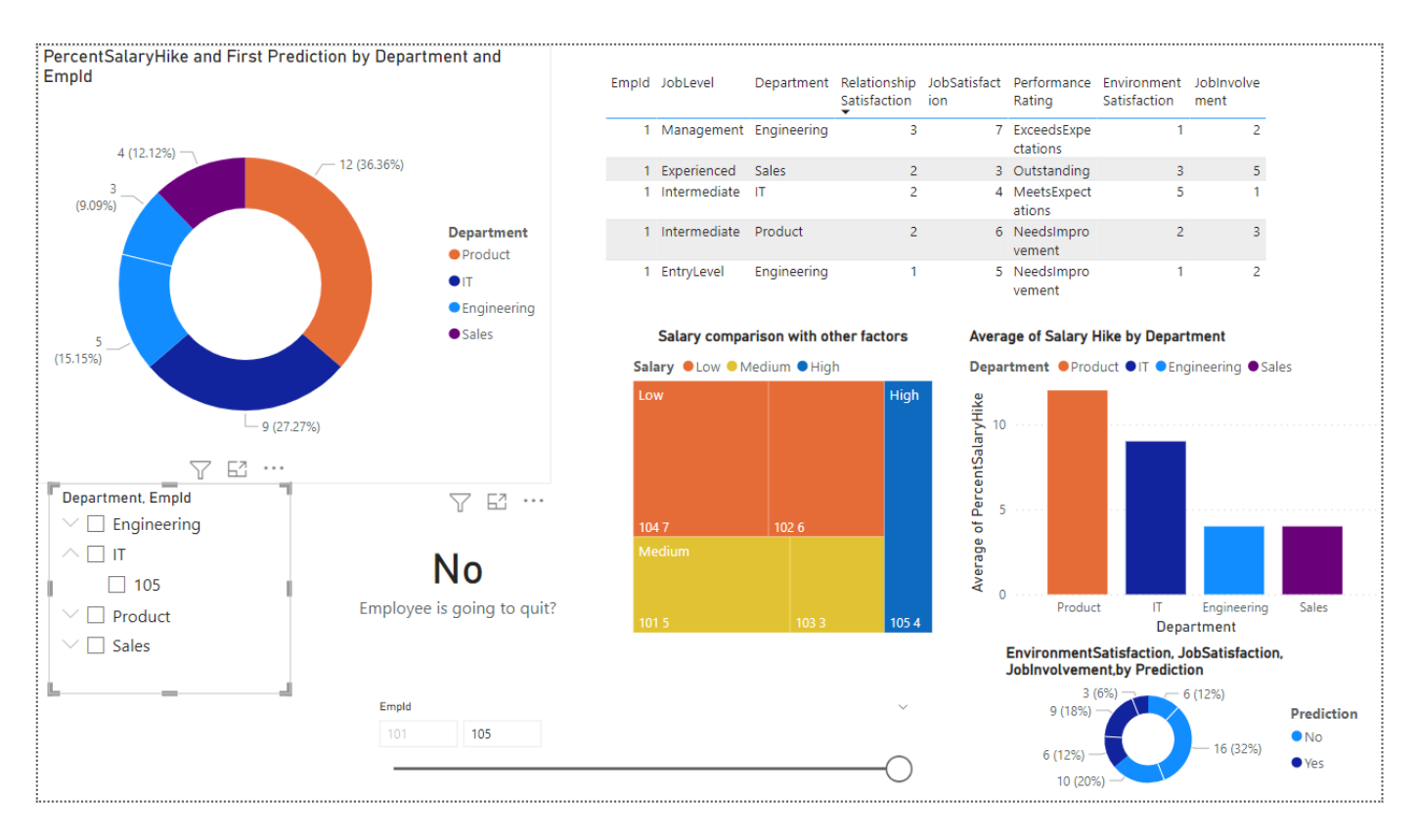

#### Single Employee

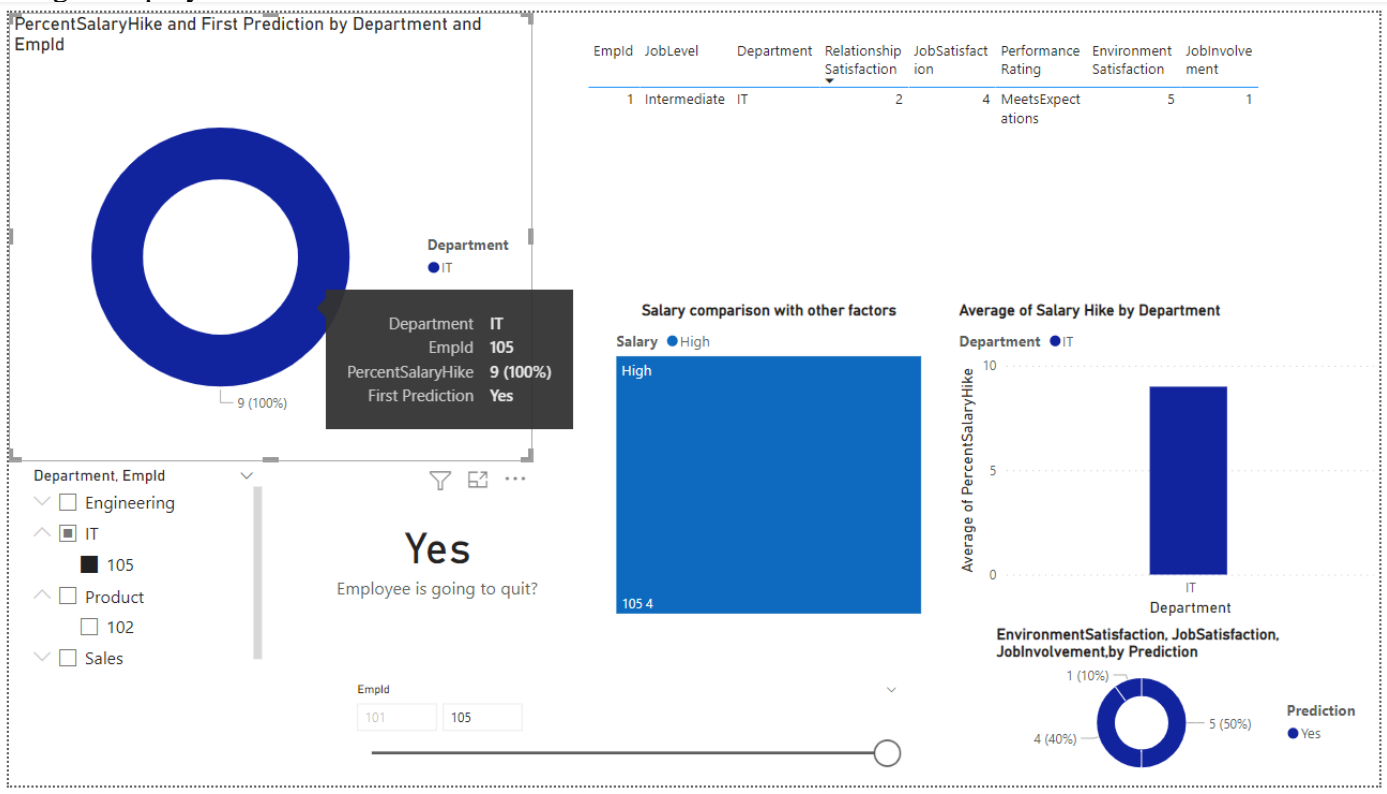

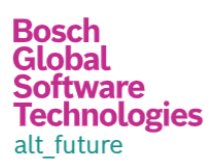

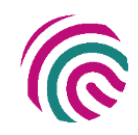

## Technical Details and Implementation of solution

**Git Repository** 

https://github.com/SandyGhule/PREDICTING-EMPLOYEE-ATTRITION-USING-FUNCTION-APP-AND-POWER-BI.git

#### Data Pattern

Following are the several parameters that will help us make the prediction. This data is available with the HR. Some of the questions we must ask employees as part of the survey include environmental satisfaction, job satisfaction, job involvement, and so on.

| Employee No.             | XXXX                                                                             |
|--------------------------|----------------------------------------------------------------------------------|
| Salary                   | Low/Medium/High                                                                  |
| Age                      | 22-60                                                                            |
| DistanceFromHome         | 40-1                                                                             |
| Education                | Graduate/PostGraduate/PGDiploma                                                  |
| EnvironmentSatisfaction  | 0-5                                                                              |
| JobInvolvement           | 0-5                                                                              |
| JobLevel                 | EntryLevel/Intermediate/Experienced/Management/SeniorManagement                  |
| JobSatisfaction          | 0-10                                                                             |
| Department               | Sales/Engineering/Product/Support/Admin/IT/Finance/Management/Marketing          |
| NumCompaniesWorked       | 0-8                                                                              |
| PercentSalaryHike        | 0-50                                                                             |
| PerformanceRating        | Unacceptable/NeedsImprovement/MeetsExpectations/ExceedsExpectations/Out standing |
| RelationshipSatisfaction | 0-5                                                                              |
| TotalWorkingYears        | 0-40                                                                             |
| TrainingTimesLastYear    | 10-120                                                                           |
| WorkLifeBalance          | Poor/Fair/Good                                                                   |
| YearsAtCompany           | 0-30                                                                             |
| YearsInCurrentRole       | 0-15                                                                             |
| YearsSinceLastPromotion  | 0-10                                                                             |
| YearsWithCurrManager     | 0-20                                                                             |

#### Storage Account

- To test on a local machine
- 1. Launch the Storage Emulator.
- 2. Open Storage Explorer and navigate to Blob Containers in developer storage.

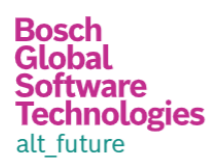

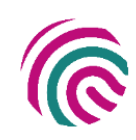

#### 👬 Microsoft Azure Storage Explorer

| Edit Vi | ew Help                                          |
|---------|--------------------------------------------------|
| ·       | EXPLORER                                         |
| $\sim$  | Search for resources                             |
| X       | Collapse All Refresh All                         |
|         | ⊒★ Quick Access                                  |
| Ċ,      | <ul> <li>(Local and Attached)</li> </ul>         |
| •       | <ul> <li>Cosmos DB Accounts (Preview)</li> </ul> |
|         | Storage Accounts                                 |
|         | <ul> <li>(Development)</li> </ul>                |
|         | 📄 Blob Containers                                |
|         | Queues                                           |
|         | Tables                                           |

3. Right-click on Blob Containers and choose Create Blob Container. This opens a node that you can type the name for the container: import. Hit ENTER and the container details load.

| EXPLORER                              | 🖻 import                                                             | ×            |                   |          |            |         |                 |             |          |               |                     |                |      |
|---------------------------------------|----------------------------------------------------------------------|--------------|-------------------|----------|------------|---------|-----------------|-------------|----------|---------------|---------------------|----------------|------|
| Search for resources                  |                                                                      |              | $\rightarrow$ $+$ | ß        | •          | R       | Ĥ               | ت<br>آ      | X        | ĨÕĨ           | G.                  | ß              |      |
| Collapse All Refresh All              | Upload Do                                                            | wnload C     | Dpen New Folder   | Copy URL | Select All | Сору    | Paste           | Rename      | Delete   | Make Snapshot | Manage Snapsho      | ts Properties  | More |
| ∎¥ Quick Access                       |                                                                      |              |                   |          |            |         |                 |             |          |               |                     |                |      |
| <ul> <li>General Attached)</li> </ul> | $\leftarrow  \! \! \! \! \! \! \! \! \! \! \! \! \! \! \! \! \! \! $ | ↑ import     |                   |          |            |         |                 |             |          |               | Search by prefix (c | ase-sensitive) | م    |
| 👂 💓 Cosmos DB Accounts (Preview)      |                                                                      |              |                   |          |            |         |                 |             |          |               |                     |                |      |
| ▲ 🗐 Storage Accounts                  | Name 🔺                                                               | Last Modifie | ed Blob Type      | Conte    | nt Type    | Size    | Lease Stat      | e Dis       | sk Name  | VM Name       | Disk Type           | Resource Group | Name |
| Development)                          |                                                                      |              |                   |          |            | No data | available in ti | his blob co | ontainer |               |                     |                |      |
|                                       |                                                                      |              |                   |          |            |         |                 |             |          |               |                     |                |      |
| 🖻 Import                              |                                                                      |              |                   |          |            |         |                 |             |          |               |                     |                |      |

4. In Visual Studio, click the debug button or press F5 to start debugging.

| A     | FilePro      |                                                             |                | al Studio                                                   |
|-------|--------------|-------------------------------------------------------------|----------------|-------------------------------------------------------------|
| File  | Edit         | View                                                        | Project Bu     | iild Debug Team Tools Architecture Test Analyze Window Help |
|       | <b>3</b> - O | 13-1                                                        | <b>= = -</b> - | D - C - Debug - Any CPU 🔹 FileProcessor 🖓 🚽 🔚 🗐 🗐 🖄 📕 🗐 🗐 🤤 |
| Serv  | local.set    | tings.json                                                  | 📼 🗢 🗙 FileP    | rocessFn.cs                                                 |
| er E  | Schema       | : <no sc<="" td=""><td>hema Selecte</td><td>d&gt;</td></no> | hema Selecte   | d>                                                          |
| xplo  |              |                                                             | ₽{             |                                                             |
| ēŗ    |              |                                                             |                | "IsEncrypted": false,                                       |
| Toolt |              |                                                             | ė              | "Values": {                                                 |
| ŏx    |              |                                                             |                | "AzureWebJobsStorage": "UseDevelopmentStorage=true",        |
|       |              |                                                             |                | "AzureWebJobsDashboard": "UseDevelopmentStorage=true"       |
|       |              |                                                             |                | }                                                           |
|       |              |                                                             | [}             |                                                             |

5. Wait for the functions host to start running. The console eventually shows the text Debugger listening on [::]:5858 (your port may be different.)

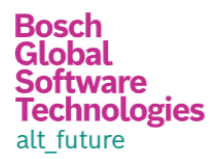

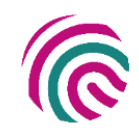

6. In the Storage Explorer window for the import container, click the Upload button and choose the Upload folder... option.

| 🖻 import 🗙      |           |
|-----------------|-----------|
|                 | ightarrow |
| Upload Download | Open      |
| Upload Folder   |           |
| Upload Files    | <b>N</b>  |

7. In the Upload Folder dialog, select the data folder that is provided with this tutorial. Make sure Blob type is set to Block blob and Upload to folder (optional) is empty. Click Upload.

| Microsoft Azure Storage Explorer - Upload Files to Blob Container                                                                                                    | $\times$ |
|----------------------------------------------------------------------------------------------------|----------|
| Upload folder                                                                                                    |          |
|                                                                                                    |          |
| Folder                                                                                                    |          |
| $\label{eq:c:Users} C: Users \end{tabular} on \end{tabular} C: \end{tabular} on \end{tabular} on tabua$ |          |
| Blob type                                                                                                    |          |
| Block Blob                                                                                                    | •        |
| ✓ Upload .vhd/vhdx files as page blobs (recommended)                                                                                                    |          |
| Upload to folder (optional)                                                                                                    |          |
|                                                                                                    |          |
|                                                                                                    |          |
|                                                                                                    |          |
|                                                                                                    |          |
| Upload Cance                                                                                                    | I        |

- 8. Confirm the files in the folder were processed by checking the logs in the function host console window.
- 9. Stop the debugging session
- 10. Delete the data folder and files from the storage emulator.
- On Azure Cloud
- 1. Create storage account on portal
- 2. Create container with name as import

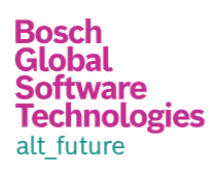

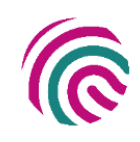

Size Lease state 803 8 Available …

Blob type Block blob

Access tier Archive status

 $\times$ 

| Home > Storage accounts > fileprocess | orappstorage   Containers >                                                                                                    |                    |
|---------------------------------------|----------------------------------------------------------------------------------------------------|--------------------|
| Container ····                        |                                                                                                    |                    |
|                                       | $\overline{\uparrow}$ Upload $\stackrel{ightarrow}{\frown}$ Change access level $\stackrel{ightarrow}{\bigcirc}$ Refresh $\mid$ $\stackrel{ightarrow}{\boxplus}$ Delete $\rightleftharpoons$ Change tier $\mathscr{S}$ Acquire lease $\mathscr{S}$ Break lease $\checkmark$ View snapshots | 🗗 Create snapshot  |
| Overview                              | Authentication method: Access key (Switch to Azure AD User Account)                                                                                                    |                    |
| Diagnose and solve problems           | Location: import                                                                                                    |                    |
| Access Control (IAM)                  | Search blobs by prefix (case-sensitive)                                                                                                    | Show deleted blobs |

Modified

1/13/2023, 8:39:49 PM

Settings
Constraints
Shared access tokens
Constraints
Constraints
Constraints
Constraints
Constraints
Constraints
Constraints
Constraints
Constraints
Constraints
Constraints
Constraints
Constraints
Constraints
Constraints
Constraints
Constraints
Constraints
Constraints
Constraints
Constraints
Constraints
Constraints
Constraints
Constraints
Constraints
Constraints
Constraints
Constraints
Constraints
Constraints
Constraints
Constraints
Constraints
Constraints
Constraints
Constraints
Constraints
Constraints
Constraints
Constraints
Constraints
Constraints
Constraints
Constraints
Constraints
Constraints
Constraints
Constraints
Constraints
Constraints
Constraints
Constraints
Constraints
Constraints
Constraints
Constraints
Constraints
Constraints
Constraints
Constraints
Constraints
Constraints
Constraints
Constraints
Constraints
Constraints
Constraints
Constraints
Constraints
Constraints
Constraints
Constraints
Constraints
Constraints
Constraints
Constraints
Constraints
Constraints
Constraints
Constraints
Constraints
Constraints
Constraints
Constraints
Constraints
Constraints
Constraints
Constraints
Constraints
Constraints
Constraints
Constraints
Constraints
Constraints
Constraints
Constraints
Constraints
Constraints
Constraints
Constraints
Constraints
Constraints
Constraints
Constraints
Constraints
Constraints
Constraints
Constraints
Constraints
Constraints
Constraints
Constraints
Constraints
Constraints
Constraints
Constraints
Constraints
Constraints
Constraints
Constraints
Constraints
Constraints
Constraints
Constraints
Constraints
Constraints
Constraints
Constraints
Constraints
Constraints
Constraints
Constraints
Constraints
Constraints
Constraints
Constraints
Constraints
Constraints
Constraints
Constraints
Constraints
Constraints
Constraints
Constraints
Constraints
Constraints
Constraints
Constraints
Constraints
Constraints
Constraints
Constraints
Constraints
Constraints
Constraints
Constraints
Constraints
Constraints
Constraints
Constraints
Constraints
Constraints
Constraints
Constraints
Constraints
Constraints

Name

🗌 📄 Hr\_Data.csv

- Properties
  Metadata
- Metadata

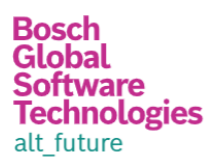

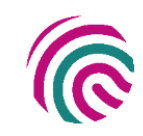

#### Function App

1. Inside Visual Studio, from the Solution Explorer right-click on the project name and choose Publish....

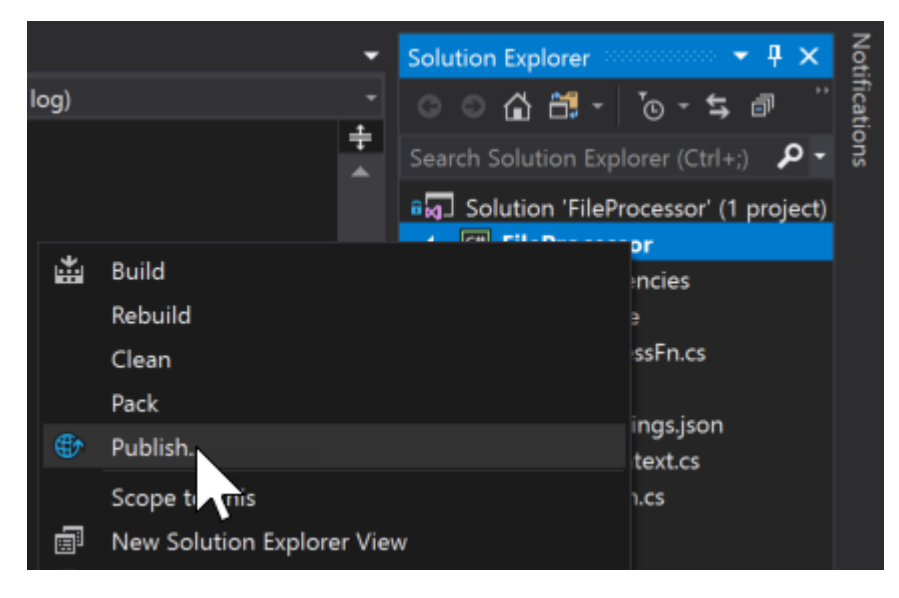

2. Choose Azure Function App, check Create New, and click Publish.

| Connected Services Publish | Publish<br>Publish your app to Azure or another host. Learn more |
|----------------------------|------------------------------------------------------------------|
|                            | Azure Function App<br>C Create New<br>Solect Eviction            |
|                            | Publish                                                          |

- 3. Give the app a unique name, choose your Subscription, and select the same Resource Group. For App Service Plan click New....
- 4. Give the plan a unique name, choose the Location, and pick Consumption for the Size. Click OK.
- 5. Back in the Create App Service dialog, click Create.

| Bosch<br>Global<br>Software<br>Technologies<br>alt_future |                               |                                                          |                                                         | <b>n</b>                      |   |
|-----------------------------------------------------------|-------------------------------|----------------------------------------------------------|---------------------------------------------------------|-------------------------------|---|
| Home > FileProcessorApplication                           |                               |                                                          |                                                         |                               |   |
| {fx} FileProcessorApplic                                  | ation   Functions             |                                                          |                                                         |                               | × |
| ,                                                         | 🕂 Create 🖒 Refresh 🛛 📋        | Delete                                                   |                                                         |                               |   |
| Overview                                                  | Use your local development en | vironment to edit this Function App. This Function App w | vas created in a local environment and cannot be edited | in the Azure portal.          |   |
| <ul> <li>Activity log</li> </ul>                          |                               |                                                          |                                                         |                               |   |
| Access control (IAM)                                      | P Filter by name              |                                                          |                                                         |                               |   |
| Tags                                                      |                               |                                                          |                                                         |                               |   |
| Diagnose and solve problems                               | Name ↑↓                       | Trigger ↑↓                                               | Status ↑↓                                               | Monitor $\uparrow \downarrow$ |   |
| Microsoft Defender for Cloud                              | FileProcessEn                 | Blob                                                     | Enabled                                                 | Invocations and more          |   |
| Events (preview)                                          |                               |                                                          |                                                         |                               |   |
| Functions                                                 |                               |                                                          |                                                         |                               |   |
| [允] Functions                                             |                               |                                                          |                                                         |                               |   |
| 📍 App keys                                                |                               |                                                          |                                                         |                               |   |
| Mon App files                                             |                               |                                                          |                                                         |                               |   |
| <ul> <li>Proxies</li> </ul>                               |                               |                                                          |                                                         |                               |   |
| Deployment                                                |                               |                                                          |                                                         |                               |   |
| 😇 Deployment slots                                        |                               |                                                          |                                                         |                               |   |
| 鏱 Deployment Center                                       |                               |                                                          |                                                         |                               |   |

- 6. The publish shows build output and eventually the text Publish completed. when it's done.
- 7. Open your Azure SQL Database in the Azure portal and navigate to Connection Strings. Copy the connection string for ADO.NET.
- 8. Navigate to the function app in the portal. Click Application settings.
- 9. Scroll to the Connection strings section. Click + Add new connection string. Type TodoContext for the name, paste the value from step 7 (be sure to update {your\_username} and {your\_password} to the correct values), and set the type to SQLAzure.

| Home > FileProcessorApplication |                                        |                                               |                                    |                                           |                      |                  |
|---------------------------------|----------------------------------------|-----------------------------------------------|------------------------------------|-------------------------------------------|----------------------|------------------|
| FileProcessorApplic             | ation   Configuration *                |                                               |                                    |                                           |                      | ×                |
| ♀ Search «                      | 💍 Refresh 🛛 Save 🔀 Discard             | ♡ Leave Feedback                              |                                    |                                           |                      |                  |
| Ueployment slots                | Name                                   | Value                                         | Source                             | Deployment slot setting                   | Delete               | Edit             |
| Deployment Center               | ADDINICICLITIC INICTOLIMENTATIONIZEV   | Hidden value Click to show value              | Ann Service                        |                                           | Î                    | A                |
| Settings                        |                                        | Ilidden value Ciel to show value              | App Service                        |                                           | Ê                    | 2                |
| Configuration                   | APPLICATIONINSIGHTS_CONNECTION_ST      | RING Hidden value. Click to show value        | App Service                        |                                           |                      | 2                |
| Authentication                  | AzureWebJobsStorage                    | Hidden value. Click to show value             | App Service                        |                                           |                      | V                |
| Application Insights            | FUNCTIONS_EXTENSION_VERSION            | Hidden value. Click to show value             | App Service                        |                                           |                      | 0                |
|                                 | FUNCTIONS_WORKER_RUNTIME               | Hidden value. Click to show value             | App Service                        |                                           | ۱.                   | Ø                |
| 6 identity                      | WEBSITE_CONTENTAZUREFILECONNECTI       | ONST  ONST  Hidden value. Click to show value | App Service                        |                                           | Ē                    | Ø                |
| ൙ Backups                       | WEBSITE_CONTENTSHARE                   | Hidden value. Click to show value             | App Service                        |                                           | 1                    | Ø                |
| Custom domains                  |                                        |                                               |                                    |                                           |                      |                  |
| Custom domains (classic)        | Connection strings                     |                                               |                                    |                                           |                      |                  |
| Certificates                    | Connection strings are encrypted at re | st and transmitted over an encrypted ch       | annel. Connection strings should o | only be used with a function app if you a | re using entity fram | ework. For other |
| TLS/SSL settings (classic)      | scenarios use App Settings. Learn more | e                                             |                                    |                                           |                      |                  |
| 43 Networking                   | + New connection string 🛛 👁 Sho        | w values 🖉 Advanced edit                      |                                    |                                           |                      |                  |
| 🔀 Scale up (App Service plan)   | ☑ Filter connection strings            |                                               |                                    |                                           |                      |                  |
| 📕 Scale out                     |                                        |                                               |                                    |                                           |                      |                  |
| 💶 Push                          | Name                                   | Value Source                                  | Туре                               | Deployn                                   | Delete               | Edit             |
| Properties                      | TodoContext                            | Hidden value. Click to App Service            | SQLAzure                           | $\checkmark$                              | Û                    | Ø                |

- 10. Above the Connection strings section is Application settings. Note the AccountName from the AzureWebJobsStorage entry to get the storage account name.
- 11. Scroll to the top and click Save.

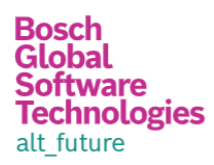

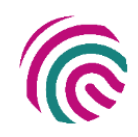

#### 1. Create azure SQL database.

| AttritionRateDb (attritionratemeasures/AttritionRateDb) * * ··· × |                       |                                                    |                        |                       |                               |       |                         |
|-------------------------------------------------------------------|-----------------------|----------------------------------------------------|------------------------|-----------------------|-------------------------------|-------|-------------------------|
| ✓ Search «                                                        | 🗅 Copy 🍤 Restore      | 🕂 🕈 Export 🏮 Set server firewall 📋 Delete          | 🤌 Connect with 🗸 🖗 Fee | edback                |                               |       |                         |
| Overview                                                          | 🚹 This database was j | ust created. Do you need any help getting started? |                        |                       |                               |       |                         |
| <ul> <li>Activity log</li> </ul>                                  | A. Freezeliste        |                                                    |                        |                       |                               |       | 1001111                 |
| Tags                                                              | Essentials            |                                                    |                        |                       |                               |       | JSON View               |
| Diagnose and solve problems                                       | Resource group (move) | : <u>PowerBi_Demo</u>                              | S                      | erver name            |                               |       |                         |
|                                                                   | Status                | : Online                                           | E                      | lastic pool           | : No elastic pool             |       |                         |
| <ul> <li>Getting started</li> </ul>                               | Location              | : Central India                                    | C                      | connection strings    | : Show database connection st | rings |                         |
| Juery editor (preview)                                            | Subscription (move)   | : AA-AS-EIT2-DEV-Sandbox                           | P                      | ricing tier           | : Basic                       |       |                         |
| Settings                                                          | Subscription ID       | : 4300dd39-cd19-4fb6-be0c-a67e3623a2be             | E                      | arliest restore point | : 2023-01-10 11:21 UTC        |       |                         |
| Compute + storage                                                 | Tags (edit)           | : <u>Click here to add tags</u>                    |                        |                       |                               |       |                         |
| ${\cal S}$ Connection strings                                     | Show                  | data for last: 1 hour 24 hours 7 days              |                        | Aggregation ty        | /pe: Max V                    |       | Database data storage ① |
| Properties                                                        | Compute utilization   |                                                    |                        |                       |                               | ~     |                         |
| 🔒 Locks                                                           |                       |                                                    |                        |                       |                               | ×     |                         |
| Data management                                                   | 100%                  |                                                    |                        |                       |                               |       |                         |
|                                                                   | 80%                   |                                                    |                        |                       |                               |       | 1.12%                   |
| V Replicas                                                        | 70%                   |                                                    |                        |                       |                               |       | USED SPACE              |
| Sync to other databases                                           | 60%                   |                                                    |                        |                       |                               |       |                         |
| Integrations                                                      | 50%                   |                                                    |                        |                       |                               |       |                         |
|                                                                   | 30%                   |                                                    |                        |                       |                               |       |                         |
| Azure Synapse Link                                                | 2004                  |                                                    |                        |                       |                               |       | Used space              |

- 2. Go to Query Editor and login with credentials
  - Home > AttritionRateDb (attritionratemeas

| AttritionRateDb (attri            |
|-----------------------------------|
| Search « A                        |
| Solution Overview                 |
| Activity log                      |
| 🗳 Tags                            |
| Diagnose and solve problems       |
| Getting started                   |
| 🗯 Query editor (preview)          |
| Settings                          |
| Compute + storage                 |
| ${\mathscr S}$ Connection strings |
| Properties                        |
| 🔒 Locks                           |
|                                   |

3. Create table with following Query

```
CREATE TABLE [dbo].[EmpDatas](
   [Id] [int] IDENTITY(1,1) NOT NULL,
   [EmpId] [int] NOT NULL,
   [Salary] [nvarchar](max) NULL,
   [Age] [int] NOT NULL,
   [DistanceFromHome] [int] NOT NULL,
   [Education] [nvarchar](max) NULL,
   [EnvironmentSatisfaction] [int] NOT NULL,
```

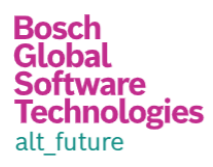

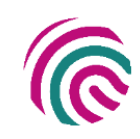

[JobInvolvement] [int] NOT NULL, [JobLevel] [nvarchar](max) NULL, [JobSatisfaction] [int] NOT NULL, [Department] [nvarchar](max) NULL, [NumCompaniesWorked] [int] NOT NULL, [PercentSalaryHike] [int] NOT NULL, [PerformanceRating] [nvarchar](max) NULL, [RelationshipSatisfaction] [int] NOT NULL, [TotalWorkingYears] [int] NOT NULL, [TrainingTimesLastYear] [int] NOT NULL, [VearsAtCompany] [int] NOT NULL, [YearsAtCompany] [int] NOT NULL, [YearsSinceLastPromotion] [int] NOT NULL, [YearsWithCurrManager] [int] NOT NULL, [Prediction] [nvarchar](max) NULL)

#### Analysis Service

1. Create Analytic service in azure portal

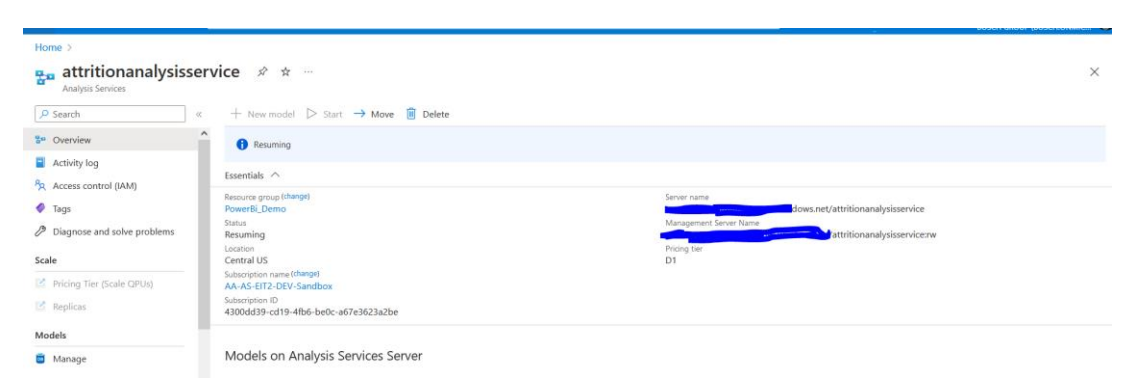

2. Connect service through visual studio

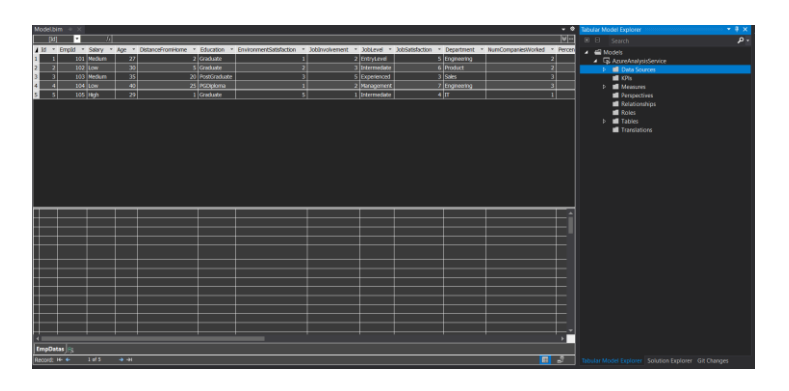

3. Change server name localhost to server name and deploy the changes.

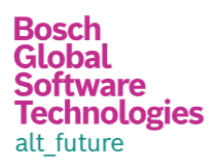

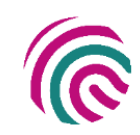

|                         |                                              |        |                                        |                      |                                             |                     | • •   | Solution Explorer                                   | • 4 × |
|-------------------------|----------------------------------------------|--------|----------------------------------------|----------------------|---------------------------------------------|---------------------|-------|-----------------------------------------------------|-------|
|                         |                                              |        |                                        |                      |                                             |                     | ≫     | ○ ○ ☆ ♬ 'o - 5 C ฮ @ ♪                              |       |
| DistanceFromHome      * | Education * EnvironmentSatisfac              | tion 💌 | JobInvolvement * JobLev                | el * JobSatisfaction | <ul> <li>Department</li> <li>Num</li> </ul> | CompaniesWorked * P | ercen |                                                     | - م   |
| 7 2                     | AzureAnalysisService Property Pa             | ages   |                                        |                      |                                             | ?                   | ×     | Solution 'AzuraAnalysisSanuica' (1 of 1 project)    |       |
| 0 5                     |                                              | -      |                                        |                      |                                             |                     |       | A AzureAnalysisService                              |       |
| 5 20                    | Configuration: Active(Develop                | pment) | <ul> <li>Platform</li> </ul>           | m: All Platforms     | ~                                           | Configuration Manag | er    | References                                          |       |
| 0 25                    |                                              |        |                                        |                      |                                             |                     |       | 🍞 Model.bim                                         |       |
| 2 I I                   | <ul> <li>Configuration Properties</li> </ul> |        | <ul> <li>Deployment Options</li> </ul> |                      |                                             |                     |       |                                                     |       |
|                         | Deployment                                   |        | Processing Option                      | Defau                | ilt                                         |                     |       |                                                     |       |
|                         |                                              |        | Transactional Deploymen                | t False              |                                             |                     |       |                                                     |       |
|                         |                                              |        | <ul> <li>Deployment Server</li> </ul>  |                      |                                             |                     |       |                                                     |       |
|                         |                                              |        | Server                                 | locali               | nost                                        |                     |       |                                                     |       |
|                         |                                              |        | Edition                                | Devel                | oper                                        |                     |       |                                                     |       |
|                         |                                              |        | Database<br>Madal Nama                 | attrit               | ionanalysisservice                          |                     |       |                                                     |       |
|                         |                                              |        | Model Name                             | Mode                 | 9                                           |                     |       |                                                     |       |
|                         |                                              |        | Version                                | UTIKIN               | 2WIT                                        |                     |       |                                                     |       |
|                         |                                              |        |                                        |                      |                                             |                     |       |                                                     |       |
|                         |                                              |        |                                        |                      |                                             |                     |       |                                                     |       |
|                         |                                              |        |                                        |                      |                                             |                     |       |                                                     |       |
|                         |                                              |        |                                        |                      |                                             |                     |       |                                                     |       |
|                         |                                              |        |                                        |                      |                                             |                     |       |                                                     |       |
|                         |                                              |        |                                        |                      |                                             |                     |       |                                                     |       |
|                         |                                              |        |                                        |                      |                                             |                     |       |                                                     |       |
|                         |                                              |        |                                        |                      |                                             |                     |       |                                                     |       |
|                         |                                              |        |                                        |                      |                                             |                     |       |                                                     |       |
|                         |                                              |        | arvar                                  |                      |                                             |                     |       |                                                     |       |
|                         |                                              |        | enlovment Server                       |                      |                                             |                     |       |                                                     |       |
|                         |                                              |        | reproyment berrer                      |                      |                                             |                     |       |                                                     |       |
|                         |                                              |        |                                        |                      |                                             |                     |       |                                                     |       |
|                         |                                              |        |                                        |                      | ОК                                          | Cancel App          | ly    |                                                     |       |
|                         |                                              |        |                                        |                      |                                             |                     |       |                                                     |       |
|                         |                                              |        |                                        |                      |                                             |                     |       |                                                     |       |
|                         |                                              |        |                                        |                      |                                             |                     |       |                                                     |       |
|                         |                                              |        |                                        |                      |                                             |                     |       |                                                     |       |
|                         |                                              |        |                                        |                      |                                             | 🔳 🖥                 | 7     | Tabular Model Explorer Solution Explorer Git Change |       |
|                         |                                              |        |                                        |                      |                                             |                     |       |                                                     |       |

4. Connect this analysis service with Power BI desktop tool

| Get Excel Power BI SQL Enter<br>data v workbook datasets Server data | Dataverse R<br>soi        | Get Data             |              |                                                                                       |        |   |      |       |
|----------------------------------------------------------------------|---------------------------|----------------------|--------------|---------------------------------------------------------------------------------------|--------|---|------|-------|
| entSalaryHike and First Prediction by Depa                           | rtment and                | Search               | A            | ture                                                                                  |        | 1 | 11   |       |
| ld                                                                   |                           | All                  |              | Azure SQL database                                                                    | ~      |   | 4    | <     |
|                                                                      |                           | File                 | 0            | Azure Synapse Analytics SQL                                                           |        |   | 1    | VI    |
| 4 (12.12%) - 12 (36.36%)                                             |                           | Database             | 2            | <ul> <li>Azure Analysis Services database</li> </ul>                                  |        |   | ters | suali |
| (9.09%)                                                              |                           | Power Platform       | Connect live | Azure Database for PostgreSOL<br>or import data from an Azure Analysis Services datab | ase.   |   |      | zatio |
|                                                                      | Product                   | Azure                |              | Azure Blob Storage                                                                    |        |   |      | suc   |
|                                                                      | •IT                       | Online Services      |              | Azure Table Storage                                                                   |        |   |      |       |
|                                                                      | • Enginee                 | Other                | 3            | Azure Cosmos DB                                                                       |        |   |      |       |
| 5                                                                    | <ul> <li>Sales</li> </ul> |                      |              | Azure Data Explorer (Kusto)                                                           |        |   |      |       |
|                                                                      |                           |                      |              | Azure Data Lake Storage Gen2                                                          |        |   |      |       |
| 9 (27.27%)                                                           |                           |                      |              | Azure Data Lake Storage Gen1                                                          |        |   |      |       |
|                                                                      | _                         |                      | -            | Azure HDInsight (HDFS)                                                                |        |   |      |       |
| artment, Empld                                                       | V                         |                      | 1            | Azure HDInsight Spark                                                                 | 11.7   |   |      |       |
| Engineering                                                          |                           |                      | 16           | HDInsight Interactive Query                                                           |        |   |      |       |
| 101                                                                  |                           |                      |              | Azure Cost Management                                                                 |        |   |      |       |
|                                                                      |                           |                      | -            | Azure Databricks                                                                      |        |   |      |       |
| Product                                                              |                           |                      | e            | Azura Sunance Analytics workenace (Bata)                                              | ~      |   |      |       |
| Sales                                                                |                           |                      | 9            | Picare Synapse Analysics Workspace (Joca)                                             |        |   |      |       |
|                                                                      |                           | Certified Connectors | Template App | S Connect                                                                             | Cancel |   |      |       |
|                                                                      |                           |                      |              |                                                                                       |        |   |      |       |

### Power BI Desktop

- 1. Open Power BI Desktop
- 2. Connect to Analysis service or Azure database
- 3. Create visuals according to need.

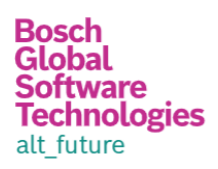

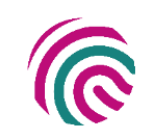

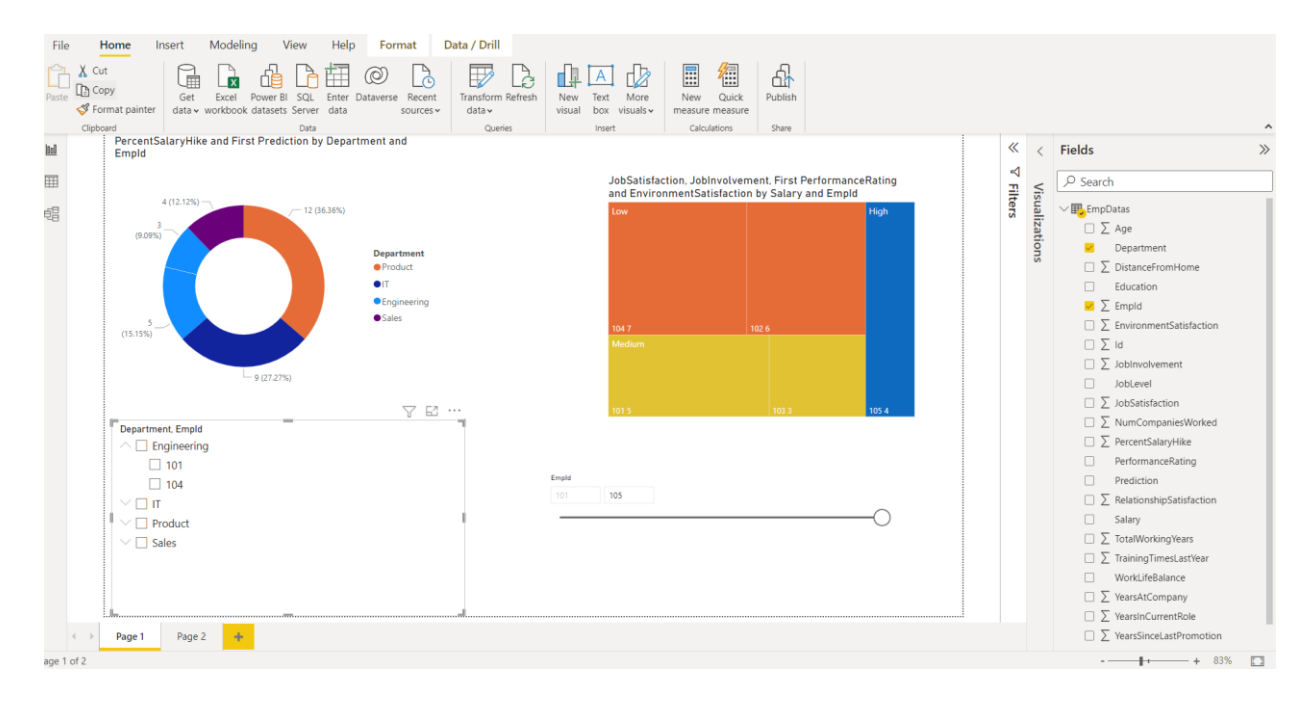

# Challenges in implementing the solution

- Connect Power BI Desktop with the Analytic Service.
- I was facing issues with the SQL database connection.
- Collecting the parameters and manually creating the CSV file
- Creating different visuals in Power BI

# **Business Benefit**

- If the company was aware of the risk of losing that resource ahead of time, they would plan ahead of time to intervene or have a road map of that resource being less critical in the upcoming project.
- Getting good visuals based on the respected data. Like we can compare the Job Satisfaction level with Salary and Promotions.
- The more years a person spends in a role, the more knowledge and expertise they acquire, which translates to higher productivity levels and an increase in revenue.
- Long-serving employees contribute to a great employee experience as they can mentor junior members of staff.
- Long-serving employees are usually well-aligned with the organisation they work for and share similar values and attitudes.
- when people join a company, different roles require different levels of training and it's highly expensive.
- Employee engagement is a concept that describes the emotional connection a person has with their place of work.
- Often, the longer your employees stay in your organisation the better they get at their job. Additionally, they may have also worked in several roles and consequently have a thorough understanding of how different departments work.
- Depending on a person's role it can take up to 8 months for them to reach an optimal level of productivity